| Intelligent N | Nobile S | Support, | Inc. |
|---------------|----------|----------|------|
|---------------|----------|----------|------|

Sales Builder Pro – iPad Cheat Sheet

| lincem |                                                                                                    |                                                              | 1 age 1 61 5                          |
|--------|----------------------------------------------------------------------------------------------------|--------------------------------------------------------------|---------------------------------------|
|        | Icon / View                                                                                                    | Action                                                       | Notes                                 |
| 1      | * 91%                                                                                                    | Touch the Navigation                                         | Located in the                        |
|        |                                                                                                    | menu icon                                                    | upper right-hand                      |
|        |                                                                                                    |                                                              | corner                                |
|        |                                                                                                    |                                                              |                                       |
| 2      |                                                                                                    | Select Quick Proposal                                        | Hint: Your company                    |
|        |                                                                                                    | Note: If your sales calls                                    | logo is a short cut to                |
|        | Quick Proposal                                                                                                    | (jobs) are scheduled for                                     | your schedule page                    |
|        |                                                                                                    | you, tap View Schedule to                                    |                                       |
|        |                                                                                                    | view Customers                                               |                                       |
|        |                                                                                                    |                                                              |                                       |
| 3      | Court Solid Report Commu                                                                                                    | On the Quick Proposal                                        | Customer #, Lead                      |
|        | Customer<br>Galarier #                                                                                                    | popup:                                                       | Source, and Job #                     |
|        | Notice<br>Internet Regulard<br>Contenter Com<br>Article Storem                                                                                                    | <ul> <li>Name (required)</li> </ul>                          | are optional                          |
|        | AMS Source<br>Cardo                                                                                                    | • Touch <b>Continue</b>                                      |                                       |
|        | Lead house                                                                                                    |                                                              |                                       |
|        | Jub Info                                                                                                    |                                                              |                                       |
| 4      |                                                                                                    | Customer Tab:                                                | Hint: Use commas to                   |
|        | Cast Cast Cast                                                                                                    | Fill in all necessary                                        | separate more than one                |
|        | Contrave R: 0 20232009 New Contrave Name New Katalay Contrave 2010 Contrave 2010                                                                                                    | Customer info Info                                           | Email address                         |
|        | Ernak Bourne<br>330 Address Ellerg Address Erne an Jaholinens ()                                                                                                    | entered here will                                            |                                       |
|        | Un 2         Un 2           Un 2         Un 2           Oy         Oy           Wate         Date           Base         Zar                                                                                                    | autofill in the customer                                     |                                       |
|        | Additional Contacts Tains Chail Additions                                                                                                    | autom in the customer                                        |                                       |
|        | Terrer Constantino                                                                                                    | quote.                                                       |                                       |
|        |                                                                                                    |                                                              |                                       |
| 5      |                                                                                                    | From the bottom                                              |                                       |
|        | L <sup>1</sup> Customer CB Company ① Option 1 ② Option 2 ③ Option 3                                                                                                    | navigation bar                                               |                                       |
|        | 1                                                                                                    | <ul> <li>Select Option 1</li> </ul>                          |                                       |
|        |                                                                                                    |                                                              |                                       |
| 6      | 10.00 (5.00)                                                                                                    | Add Cooling                                                  | Specs, Warranty                       |
|        | Clask                                                                                                    | components                                                   | Information, and a                    |
|        | Cooling Ar Conditioner                                                                                                    | • Touch <b>Type</b> .                                        | brochure thumbnail                    |
|        | Manufacturer Goodman<br>Model 14 SEER-3T-GSC140361                                                                                                    | Manufacturer.                                                | appear                                |
|        | BTUe 34,200 Werkery<br>SEER   EER   HSPF 14 11.5 Lake Attraction 15 Traction 16 Traction 16 T | Model, and Coil to                                           | • Touch the                           |
|        | Cal.II.0. Coversion (FFDF-175 In-<br>CAPF313786                                                                                                    | open drop down                                               | thumbhail to open                     |
|        |                                                                                                    | nick lists                                                   |                                       |
|        |                                                                                                    | pick lists                                                   | the brochure                          |
| 7      |                                                                                                    | Add Heating                                                  | <ul> <li>Snecs Warranty</li> </ul>    |
|        | In a contrast         If a contrast         If a contrast         If a contrast           VMEI         320488304         If a contrast         If a contrast                                                                                                    | components                                                   | - Spees, wairancy                     |
|        | yeres<br>Partie                                                                                                    |                                                              |                                       |
|        | Decit best<br>Costory                                                                                                    | <ul> <li>Touch <u>Type</u>,</li> <li>Manufacturar</li> </ul> | prochure thumbhail                    |
|        | Yu/lit         dar         para provide         rupper           BU/lit         01000         Value         0.000           OVERSDOCIONE         Value         0.000                                                                                                    | <u>Ivianutacturer</u> ,<br>Model and Electric                | appear                                |
|        | Veronie podru protokowej<br>Stari de obrani za rezistania<br>Veronie za stari de obrani za stari de obrani za stari de obrani za stari de obrani za stari de obrani za stari<br>Veroni za stari de obrani za stari de obrani za stari de obrani za stari de obrani za stari de obrani za stari<br>Veroni za stari de obrani za stari de obrani za stari de obrani za stari de obrani za stari de obrani za stari                                                                                                    | ivioaei, ana <u>Electric</u>                                 | Touch the                             |
|        | anna ant                                                                                                    | Heat to open drop                                            | thumbnail to open                     |
|        |                                                                                                    | down pick lists                                              | the brochure                          |
|        |                                                                                                    |                                                              |                                       |
| 8      | Heating Oteam 0                                                                                                    | Adjust Overall Job                                           | <ul> <li>Labor and Install</li> </ul> |
|        | Joge Gas Furnace<br>Manufacturer Deluxe                                                                                                    | Costs, Labor and Install                                     | Material                              |
|        | Model         Shree D95PA661317M         Warranty           BTUs         60,000         Parts         30 Year                                                                                                    | Materials – Touch                                            | adjustments                           |
|        | AFUE 95% Labor 1 War<br>Bochic Hoat Hear Exchanger 20 War                                                                                                    | Install                                                      | available to IMP                      |
|        | Capachy                                                                                                    |                                                              | users only                            |
|        | More Notes                                                                                                    |                                                              | ,                                     |
|        | AHR                                                                                                    |                                                              |                                       |
| 9      |                                                                                                    | In the <b>More</b> area                                      | Add Notes for the                     |
|        | More                                                                                                    | AHRI number                                                  | option                                |
|        | Notes My personal recommendation AHRI 123456789                                                                                                    | populates on the                                             |                                       |
|        |                                                                                                    | System tah                                                   |                                       |
|        |                                                                                                    | System lab                                                   |                                       |

| Intellig | gent Mobile Support, Inc. Sales Builder Pro                                                                                                    | – iPad Cheat Sheet                                                                                                    | Page 2 of 3                                                                                                    |
|----------|----------------------------------------------------------------------------------------------------|----------------------------------------------------------------------------------------------------|----------------------------------------------------------------------------------------------------|
| 10       | Image: Control of the set of the set of the se                                                                                                    | <ul> <li>Pricing</li> <li>System price will<br/>display after all<br/>components have<br/>been selected.</li> <li>Tap Total Product<br/>Discount to apply a<br/>discount.</li> <li>Select Enhancements tab<br/>from the bottom<br/>navigation bar</li> <li>Accessory &amp; Add-On<br/>tab</li> <li>Touch the scroll box</li> </ul> | <ul> <li>Discounts will<br/>appear on the<br/>Customer Proposal<br/>when the option is<br/>selected.</li> <li>Tip: Use Miscellaneous to<br/>add something at the<br/>point of sale</li> </ul> |
|          | So Mandamana<br>Co                                                                                                    | to popup a menu of<br>available accessories<br>or service items                                                                                                    |                                                                                                    |
| 13       | Value websy:     Websystem       Contrion Foldes:     Contrion Foldes:       Prevade for your safety:     Prevade for your safety:       Now     Prevade for the Prevade for the Prevad                                                                                                    | <ul> <li>Notes Tab</li> <li>Add free form notes in Notes &amp; Payment area</li> <li>Add an Requested Install Date using the date spinner</li> <li>Add Final Notes using "+"</li> </ul>                                                                                                    |                                                                                                    |
| 14       | I de la marté la marté de la marté de la m                                                                                                    | <ul><li>Signature Tab</li><li>Select Option</li><li>Tap Customize</li></ul>                                                                                                    |                                                                                                    |
| 15       | Not me sociaji     Customice Preposal       Codion 1     Option 2       Name     Name       Decoription     Decoription       Decoription     Decoription       Settings     Table & Fields       Option 1:     Settings       Decoription     Decoription       Decoription     Decoription       Decoription     Decoription       Decoription     Decoription       Decoription     Decoription       Decoription     Decoription       Decoription     Decoription       Decoription     Decoription       Decoription     Decoription       Decoription     Decoription       Decoription     Decoription                                                                                                    | <ul> <li>Customize Proposal</li> <li>Customize the<br/>Proposal Name,<br/>Option name and<br/>description</li> <li>Show/Hide Line Item<br/>Pricing</li> </ul>                                                                                                    | • <b>Tip:</b> Turn Off Show<br>Line Item Pricing to<br>display system price<br>on the customer<br>quote.                                                                                      |
| 16       | Significantics         Southing           Analyzine (Stations)         Implicant           Significant         Southing           Approximation         Southing           Approximation         Southing                                                                                                    | <ul> <li>Tap Sign: add<br/>Company Approve<br/>Signature</li> <li>View Quote</li> <li>Email to customer</li> </ul>                                                                                                    | • <b>Tip:</b> Company<br>approval locks the<br>values down in the<br>quote                                                                                                    |
| 17       | Non to all     Conserve: Valuation (VEXER & 23 m) re     4 minute       Arrangenet<br>Arrangenet<br>None Regarded<br>Conserve:     None Regarded<br>Reset<br>Constraint     None Regarded<br>Reset<br>Constraint     None Regarded<br>Reset<br>Constraint     None Regarded<br>Reset<br>Constraint     None Regarded<br>Reset<br>Constraint       None Regarded<br>Constraint     None Regarded<br>Reset<br>Constraint     None Regarded<br>Reset<br>Constraint     None Regarded<br>Reset<br>Reset<br>R | Navigation Menu ><br>View Schedule<br>• Tap Completed<br>• Select Completion<br>Code<br>• Tap Submit                                                                                                    | <ul> <li>Back Office email is<br/>sent when the job is<br/>completed.</li> <li>Back Office email will<br/>be sent for every<br/>revision made to the<br/>quote at future dates</li> </ul>     |